# 2021 BASEBALL & SOFTBALL REGISTRATION Harrisburg Youth Association, Inc. www.harrisburgpark.net/HYA or https://harrisburgparkdistrictsports.sportngin.com

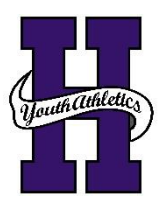

Harrisburg Youth Association, Inc. (HYA) has decided to utilize an online registration platform starting in 2021 for the youth recreation baseball and softball leagues. The registration platform is called SportsEngine. There are instructions listed on the reverse side on how to access the Registration page via computer or mobile device and how to install the SportsEngine App.

Registration for HYA recreation baseball and softball leagues will start on January 13, 2021 and ends February 20, 2021 at 12:00 PM. Late Registrations will be on an as needed basis to fill up any available roster spots and will be charged a late fee.

Registration Cost is \$40.00 per participant or a Family Limit of \$80.00 (immediate family members only).

The SportsEngine registration session will allow you to complete contact information, sign-up for participation, and submit payment.

PAY ONLINE IN FULL: Submit total fees online upon conclusion of the registration session via Visa, MasterCard, Discover, or ACH Bank Account.

PAY OFFLINE - PAY CASH OR CHECK AT PARK OFFICE: Bring cash or check to Park Office (921 W. Poplar Street) during regular office hours (Monday - Friday 8:00 AM to 4:00 PM). Payment is due no later than 12:00 PM (Noon) on February 20, 2021. Players will not be placed on a team if payment is not received by deadline.

If you do not have access to a computer or mobile device for registration please stop by the Park Office (Monday - Friday from 8AM to 4PM) and they can assist you in the Registration Process. If you have any questions please call or email the Park Office for more information at 618-252-2111 or office@harrisburgpark.net.

Teams will be selected by February 28, 2021. Once teams are selected, the team information will show up in the SportsEngine App. The SportsEngine mobile app keeps coaches, teams, and families connected all season long with schedules, messaging, and activity feeds. It will allow communication from the HYA Organization or HYA Coaches to all members/participants.

HYA will have the following recreation baseball and softball divisions in 2021:

- T-Ball Pre-K & Kindergarten (Must be born before September 1, 2017)
  - 7U Kindergarten & 1st Grade Coach Pitch
  - 9U 2<sup>nd</sup> & 3<sup>rd</sup> Grade Kid Pitch
  - 12U 4<sup>th</sup>, 5<sup>th</sup>, & 6<sup>th</sup> Grade Kid Pitch

You may elect to move your Participant up only One (1) Grade Level. For Example:

- A Participant currently in Pre-K or Kindergarten has the option to play in either the T-Ball (Pre-K & Kindergarten) Division or the 7U (Kindergarten & 1st Grade) Division.
- A Participant currently in 1st Grade can play in the 7U (Kindergarten & 1st Grade) Division or could choose to play up in the 9U (2nd & 3rd Grade) Division if so desired.
- A Participant currently in 2nd Grade can only play in the 9U (2nd & 3rd Grade) Division.
- A Participant currently in 3rd Grade can play in the 9U (2nd & 3rd Grade) Division or could choose to play up in the 12U (4th, 5th, & 6th Grade) Division if so desired.
- A Participant currently in 4th, 5th or 6th Grade can only play in the 12U (4th, 5th, & 6th Grade) Division.

If you are interested in coaching there is a similar registration form that must be completed online in SportsEngine as well. See the reverse side for information on how to register as a Head Coach or Assistant Coach.

HYA looks forward to providing recreational baseball and softball opportunities for local youth in 2021.

Thanks,

Blake Emery

Blake Emery, HYA President

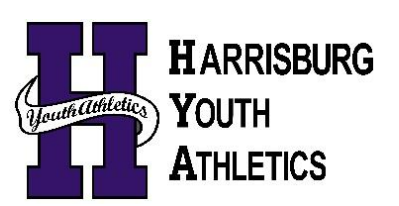

This program is not affiliated with nor sponsored by the Harrisburg School District.

### How to Create a SportsEngine Account

**NOTE:** If you are the parent/guardian of a participating athlete, please create the account with your information (including your Name, email address, Date of Birth, etc). You will add your athlete/participant to your SportsEngine account as a sub profile later during the registration process.

Navigate to www.sportsengine.com Or https://harrisburgparkdistrictsports.sportngin.com/

- 1. Click Sign In.
- 2. Enter your email address and click Next.
- 3. Fill out all the requested information.
- NOTE: <u>Ensure the information entered belongs to the primary account holder (parent/guardian).</u>
  4. Once complete, click Sign Up.
- 4. Once complete, click Sign Up.
- 5. Verify Your SportsEngine Account
- 6. Navigate to your email inbox.
- 7. Open the "Activate Your SportsEngine Account" email. NOTE: If you do not receive this email within 5 minutes, be sure to check your junk/spam folder.
- 8. Click Activate My Account.

### How to Register Athlete/Participant

- 1. Go to the Harrisburg Township Park District Sports Registration website: https://harrisburgparkdistrictsports.sportngin.com/
- 2. Click on the Registration Tab at the top of the page
- 3. Select the 2021 HYA Recreation Baseball/Softball Registration Form

OR

1. You can type in the following website address to take you directly to the Registration Form: https://harrisburgparkdistrictsports.sportngin.com/register/form/464393143

## NOTE: You will need to create an account/profile before starting the registration process. (See Instructions Above)

### How to Register to Coach

- 1. Go to the Harrisburg Township Park District Sports Registration website: <u>https://harrisburgparkdistrictsports.sportngin.com/</u>
- 2. Click on the Registration Tab at the top of the page
- 3. Select the 2021 HYA Coach/Volunteer Registration Form

OR

1. You can type in the following website address to take you directly to the Registration Form: https://harrisburgparkdistrictsports.sportngin.com/register/form/218835545

### NOTE: You will need to create an account/profile before starting the registration process. (See Instructions Above)

### How to Download the SportsEngine Mobile App

The SportsEngine mobile app is available for iOS and Android devices and is available on the Apple App Store and on Google Play.

On an iOS Device:

- 1. On your device, open the App Store.
- 2. Search for SportsEngine.
- 3. Tap the Get button to begin installing the app.
- 4. Open the app on your device.
- 5. On the Settings tab, tap Account and tap the Sign In button to sign into your SportsEngine account.

On an Android Device:

- 1. On your device, open Google Play.
- 2. Search for SportsEngine.
- 3. Tap the Install button to begin installing the app.
- 4. Open the app on your device.
- 5. On the Settings tab, tap Account and tap the Sign In button to sign into your SportsEngine account.

### How to Become a Member of a SportsEngine Website

Becoming a member of a SportsEngine website connects your profile with that particular sports organization. Once you are a member, that organization will be able to easily communicate with you and update you on any relevant information.

- 1. Click Sign In on the Harrisburg Park District Sports SportsEngine website (<u>https://harrisburgparkdistrictsports.sportngin.com</u>),
- 2. If you don't have an account, please create one by clicking the Sign Up option.
- 3. Click on either your "account initials" or your "account profile" photo.
- 4. Choose Connect to Site.
- 5. Select the profile you would like to add to the Membership.
- 6. Click Update Membership for selected profile(s).